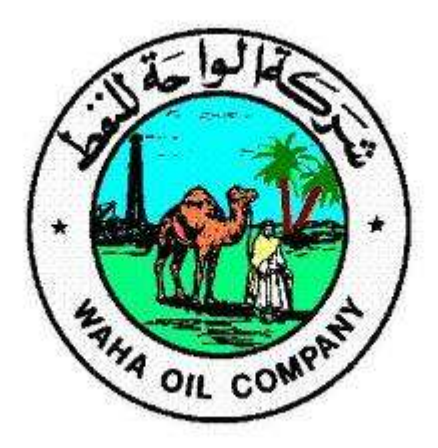

# I supplier portal User Manual

# **CONTACTS**

A Shahlol ashahlul@wahaoil.net T Eljebuni teljebuni@wahaoil.net N Agab nagab@wahaoil.net Phone: +218213331116 ext: 77554 , 77607

# Access System:

Use the below link to use Waha system.

### https://webebswaha.oracleoutsourcing.com

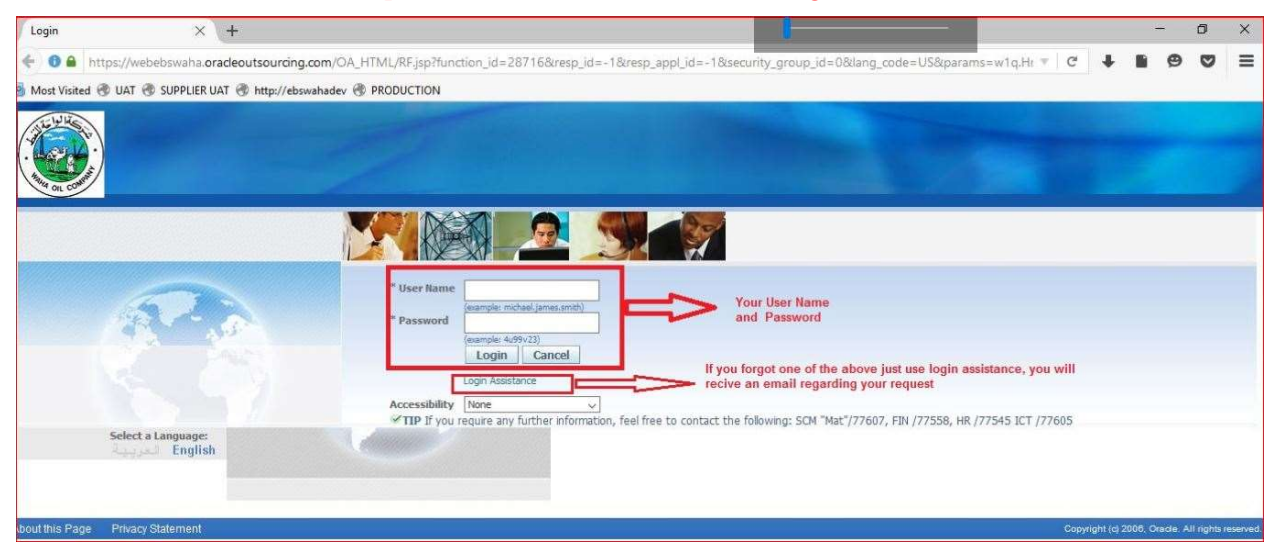

## **Supplier Quote**

Supplier login into the I-supplier portal via link <u>https://webebswaha.oracleoutsourcing.com</u>.

This notification will be in your home page.

| From                     | Туре             | Subject                                       |
|--------------------------|------------------|-----------------------------------------------|
| الطفي محمد NAKKA, النكاء | Sourcing Publish | You are invited: RFQ 20003 (RFQ for PR 20072) |

Click on Subject to view notification information

| ou are in                                           | vited: RFQ 20003 (RFQ for PR 200                                                                                                    | 72)                                        |                               |                                               |                             |                                                   |
|-----------------------------------------------------|----------------------------------------------------------------------------------------------------|--------------------------------------------|-------------------------------|-----------------------------------------------|-----------------------------|---------------------------------------------------|
| From<br>To<br>Sent<br>Due<br>ID                     | NAKKA, لطفي محمد النكاع<br>ABC ABC<br>31-May-2017 11:05:58<br>07-Jun-2017 07:50:47<br>107275                                                                             |                                            | Company<br>Title<br>Number    | Waha Oil Company<br>RFQ for PR 20072<br>20003 |                             |                                                   |
| Negotia<br>Negotia<br>Negotia<br>Supplie<br>Supplie | ation Preview <b>May 31, 2017 11:05 an</b><br>ation Open <b>May 31, 2017 11:05 am L</b><br>ation Close <b>June 07, 2017 07:50 am</b><br>er <b>CEI SERVICE</b><br>er Site | n London<br>London<br>L <mark>ondon</mark> |                               |                                               |                             |                                                   |
| To ackr<br>Please                                   | nowledge your intent to participate, p<br>go to <u>Negotiation Details</u> page if you                                                                                   | ress the Yes button want to view the doc   | on this page.<br>cument befor | . To decline the invitation                   | on, press the No button. Ye | ou may enter a note to the buy<br>ter a response. |
| Action                                              | I I II SLOTY                                                                                                    |                                            |                               |                                               |                             |                                                   |
| Action                                              | Action Date                                                                                                    | Action                                     | From                          |                                               | То                          | Details                                           |

- Supplier can use Yes (B) or No (B) for Acknowledgement OR Navigate to >> Sourcing Supplier >> Sourcing Home Page •
- •

| Main | Menu     |             |        |             |
|------|----------|-------------|--------|-------------|
|      |          |             | E      | Personalize |
| (FF) | Cuentin  | Destal Full |        |             |
|      | Sourcing | supplier    | Access |             |
|      | E Sou    | rcing       |        |             |
|      |          |             | -      |             |
|      | Sou      | urcing Hom  | e Page |             |

The Below page will be displayed •

| Supplier Site | Negotiation Number | Title                         | Туре | Time Left          |
|---------------|--------------------|-------------------------------|------|--------------------|
| MILANO        | 16003              | WOC Overseas Purchase for Raw | RFI  | 3 hours 12 minutes |
|               | 20003              | RFQ for PR 20072              | RFQ  | 6 days 19 hours    |
| MILANO        | 19006              | WOC RFI For Furniture         | RFI  | 29 days 21 hours   |

Click on corresponding  $\mathsf{RFQ}$  , the below page will be displayed ٠

| RFQ: 20003                                                           |                                                                          |                                           |                                              |
|----------------------------------------------------------------------|--------------------------------------------------------------------------|-------------------------------------------|----------------------------------------------|
|                                                                      |                                                                          |                                           | Actions Acknowledge Participation 🗸 😡        |
| Title<br>Status<br>Time Left<br>Header Lines Controls Contract Terms | RFQ for PR 20072<br>Active (Locked)<br>6 days 19 hours                   | Open Date<br>Close Date                   | 31-May-2017 11:05:22<br>07-Jun-2017 07:50:47 |
| Personalize "Header" Buyer<br>Quote Style<br>Description             | NAKKA, Mr. LUTH<br>Two-Stage RFQ<br>Sealed                               | Outcome<br>Event                          | Standard Purchase Order                      |
| Terms                                                                |                                                                          |                                           |                                              |
| Bill-To Address<br>Ship-To Address<br>FO8<br>Qurrency                | 011.Tripoli Main Office building 1<br>011.Tripoli Main Office building 1 | Payment Terms<br>Carrier<br>Freight Terms |                                              |
| RFQ Currency                                                         | / LYD                                                                    | Price Precision                           | Any                                          |
| Requirements                                                         |                                                                          |                                           |                                              |
| Show All Details   Hide All Details                                  |                                                                          |                                           |                                              |
| Details Section                                                      |                                                                          | RFQ Stage                                 | Weight                                       |
| Eshow Technical Specification                                        |                                                                          | Technical                                 | 50                                           |
| Show Commercial                                                      |                                                                          | Commercial                                | 50                                           |

Choose Acknowledge Participation from Actions

| Actions | Acknowledge Participation | G |
|---------|---------------------------|---|
|---------|---------------------------|---|

• Optionally enter a note to Buyer and acknowledge the participation

| Will your company participate? | ● Yes<br>○ No                  |  |
|--------------------------------|--------------------------------|--|
| Note to Buyer                  | We will submit response by EOD |  |
|                                |                                |  |
|                                | ~                              |  |
|                                |                                |  |

• To create Quote , select Create Quote from Action and click on GO

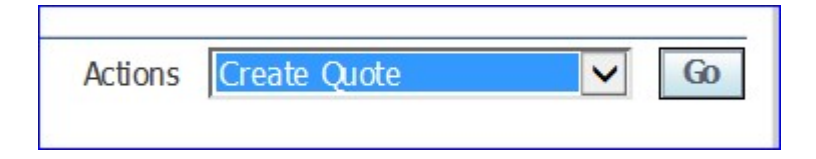

• The Below page will be displayed.

| Terms And Conditions.<br>All Terms and conditions a<br>are agreeing to those term | s mentioned<br>is and conditi | in the attachment sho | ould be abide by and | no deviation is allowed. By co | ntinuing, you 🔨 |
|-----------------------------------------------------------------------------------|-------------------------------|-----------------------|----------------------|--------------------------------|-----------------|
|                                                                                   |                               |                       |                      |                                |                 |
|                                                                                   |                               |                       |                      |                                |                 |
|                                                                                   |                               |                       |                      |                                |                 |
|                                                                                   |                               |                       |                      |                                |                 |
|                                                                                   |                               |                       |                      |                                |                 |
|                                                                                   |                               |                       |                      |                                |                 |
|                                                                                   |                               |                       |                      |                                |                 |
|                                                                                   |                               |                       |                      |                                |                 |
|                                                                                   |                               |                       |                      |                                |                 |
|                                                                                   |                               |                       |                      |                                |                 |
|                                                                                   |                               |                       |                      |                                |                 |
|                                                                                   |                               |                       |                      |                                |                 |
|                                                                                   |                               |                       |                      |                                | ~               |
| Attachments                                                                       |                               |                       |                      |                                |                 |
| Title                                                                             | Туре                          | Description           | Category             | Last Updated By                | Last Updated    |
| No results found.                                                                 |                               |                       |                      |                                |                 |
| * 🗆 I have read and accep                                                         | ted the term                  | s and conditions      |                      |                                |                 |

- Select the check box and click on Accept
- The Below Page will be displayed

| Create Quote: 7001 (RFQ 20003)                                |                                       |                                                                                                    |    |
|---------------------------------------------------------------|---------------------------------------|----------------------------------------------------------------------------------------------------|----|
| Title                                                         | REQ for PR 20072<br>☑ Two-Stage RFQ ⓓ | Cancel         View RFQ         Quote By Spreadsheet         Save Draft         Contin           Time Left         6 days 19 hours         Close Date         07-Jun-2017 07:50:47         07-Jun-2017 07:50:47 | Je |
| Supplier<br>RFQ Currency<br>Quote Currency<br>Price Precision | CEI SERVICE<br>LYD<br>LYD<br>Any      | Quote Valid Until     30-Jun-2017       (example: 31-May-2017)       Reference Number       QUO0001       Note to Buyer       Please find our quote                                                             |    |
| Attachments                                                   |                                       |                                                                                                    |    |

• Enter the following information pertaining to RFQ

| Title             | Description                                         |
|-------------------|-----------------------------------------------------|
| Quote Valid Until | Until Which the date the Response will be valid.    |
| Reference         | Any Internal Reference                              |
| Note to Buyer     | Any Specific information to Buyer or Buying Company |
|                   |                                                     |

• Enter or select response value for requirements. In case of manual scoring in RFI, responses has to be entered manually, in case of automatic score it can be a list of value (LOV)

| Requ              | rements                            |            |              |                      |        |
|-------------------|------------------------------------|------------|--------------|----------------------|--------|
| Expar             | d All Collapse All                 |            |              |                      |        |
| \$                |                                    |            |              |                      |        |
| Focus             | Title                              | RFQ Stage  | Target Value | Quote Value          | Weight |
|                   | Requirements                       |            |              |                      |        |
| $\Leftrightarrow$ | Technical Specification            | Technical  |              |                      | 50     |
|                   | Number of Similar Project Executed | Technical  |              | (Numeric Value only) | 25     |
|                   | Source Drawring                    | Technical  |              | Yes 🗸                | 25     |
| \$                | Commercial                         | Commercial |              |                      | 50     |
|                   | Type Of Payment                    | Commercial |              | Letter Of Credit 🗸   | 25     |
|                   | Credit Days                        | Commercial |              | (Numeric Value only) | 25     |
|                   |                                    |            |              |                      |        |

#### Click Line Tab ٠

| Header Lines                                                                                                |             | ☑ Two-Stage RF     | Q 💷    |             |              |            |             | Close D     | Date 07 | -Jun-2017 07:50:47 |                     |           |
|----------------------------------------------------------------------------------------------------|-------------|--------------------|--------|-------------|--------------|------------|-------------|-------------|---------|--------------------|---------------------|-----------|
| RFQ Currency LYD Quote Currency LYD<br>Price Precision Any<br>Personalize Flow Layout: (LinesResultsRegion) |             |                    |        |             |              |            |             |             |         |                    |                     |           |
| Line                                                                                                    | Update      | Ship-To            | Rank   | Start Price | Target Price | Line Price | Quote Price | Total Score | Unit    | Target Quantity    | Quote Quantity Prom | ised Date |
| 1 BIT DWN HOLE:ROCK 🞯                                                                                       | 1           | 061.Gialo Field    | Sealed | 100         |              |            |             |             | EACH    | 30                 | 30                  |           |
| 2 BIT DWN HOLE: CORE                                                                                        | 1           | 061.Gialo Field    | Sealed | 200         |              |            |             |             | EACH    | 20                 | 20                  |           |
| Indicates more information registered                                                                       | uested. Cli | ck the Update icor | 1.     |             |              |            |             |             |         |                    |                     |           |

#### Enter Line Price and Promise Date •

| Header Lines                                     |                                        | E Two Stage N   | Q.—    |             |              |            |             |                   |                 |                              |
|--------------------------------------------------|----------------------------------------|-----------------|--------|-------------|--------------|------------|-------------|-------------------|-----------------|------------------------------|
| RFC<br>Price<br>Personalize Flow Layout: (LinesR | 2 Currency<br>Precision<br>esultsRegio | LYD<br>Any      |        |             |              |            |             | Quote Currency LY | D               |                              |
| Line                                             | Update                                 | Ship-To         | Rank   | Start Price | Target Price | Line Price | Quote Price | Total Score Unit  | Target Quantity | Quote Quantity Promised Date |
| 1 BIT DWN HOLE:ROCK 🞯                            | 1                                      | 061.Gialo Field | Sealed | 100         |              | 80         |             | EACH              | 30              | 30 18 13:55:25               |

#### Click on Update icon to update attributes •

| Description<br>Unit<br>Start Price<br>Target Price<br>Quote Price<br>Quote Price<br>Target Quantity<br>Quote Quantity | BIT DWN HOLE:ROCK;517M;6-1/8in;W/ 3SET X 14/32IN<br>13/32IN 12/32IN NOZZLE<br>EACH<br>100<br>30<br>30                                                          | Close Date<br>Quote Currency<br>Rank<br>Ship-To<br>Need-By Date<br>Promised Date | 07-Jun-2017 07:50:47<br>LYD<br>Sealed<br>061.Gialo Field<br>08-Feb-2018 13:55:22<br>08-Mar-20 | 7<br>7<br>5 to 08-Mar-20 | Save Draft<br>18 13:55:25 | Apply |  |
|----------------------------------------------------------------------------------------------------|----------------------------------------------------------------------------------------------------|----------------------------------------------------------------------------------|-----------------------------------------------------------------------------------------------|--------------------------|---------------------------|-------|--|
| Pay Items                                                                                                    |                                                                                                    |                                                                                  |                                                                                               |                          |                           |       |  |
| ✓ TIP Total pay item amount must add up                                                                               | to the line amount.                                                                                                    |                                                                                  |                                                                                               |                          |                           |       |  |
| Attributes Personalize "Attributes"                                                                                   |                                                                                                    |                                                                                  |                                                                                               |                          |                           | _     |  |
| Total Score                                                                                                    |                                                                                                    |                                                                                  |                                                                                               |                          |                           |       |  |
| Group Attribute                                                                                                    |                                                                                                    |                                                                                  | Attribute Type                                                                                | Target Value             | Quote Value               |       |  |
| General Country of Origin                                                                                             | Required                                                                                                    |                                                                                  | India                                                                                         | ~                        |                           |       |  |
| General Terms and Conditions Observed                                                                                 | General Terms and Conditions Observed Required Yes 🗸                                                                                                    |                                                                                  |                                                                                               |                          |                           |       |  |
| General Certificate of Origin issued by the                                                                           | eneral Certificate of Origin issued by the Chamber of Commerce from the exporting country with the actual country of origin mentioned on the C/O Required Test |                                                                                  |                                                                                               |                          |                           |       |  |

#### Enter Cost factors as applicable •

| Cost Factors    |          |                          |                 |
|-----------------|----------|--------------------------|-----------------|
| Cost Factor     | Туре     | Target Value Quote Value | Pricing Basis   |
| Line Price      | Supplier | 80                       | Per-Unit (EACH) |
| Packing Charges | Supplier | 1.5                      | Per-Unit (EACH) |

- Repeat the steps for all lines in RFQ and click on Apply The Below Page will be displayed ٠
- •

| Header Lines                                                                             | ☑ Two-Stage RF | Q 💴             |        |             |              |                  | Close Date 07  | -Jun-2017 07:30:47 |                 |                              |
|------------------------------------------------------------------------------------------|----------------|-----------------|--------|-------------|--------------|------------------|----------------|--------------------|-----------------|------------------------------|
| RFQ Currency LYD<br>Price Precision Any<br>Personalize Flow Layout: (LinesResultsRegion) |                |                 |        |             |              |                  | Quote Currency | D                  |                 |                              |
| Line                                                                                     | Update         | Ship-To         | Rank   | Start Price | Target Price | Line Price       | Quote Price    | Total Score Unit   | Target Quantity | Quote Quantity Promised Date |
| 1 BIT DWN HOLE:ROCK O                                                                    | 1              | 061.Gialo Field | Sealed | 100         |              | 80               | 81.5           | 82 EACH            | 30              | 30 08-Mar-2011 🗐             |
| 2 BIT DWN HOLE:CORE / 061.Galo Field Sealed 200 180 180 100 EACH 20 20 08-Mar-201.       |                |                 |        |             |              | 20 08-Mar-2011 🗐 |                |                    |                 |                              |
| Indicates more information requested. Click the Update icon.                             |                |                 |        |             |              |                  |                |                    |                 |                              |

- Note the change in Quote price which has taken cost factor also into account
- Click on Continue
- Click On Validate to validate Quote for any missing information

| Confirmation<br>Quote 7001 for RFQ 20003 (RFQ for PR 20072) has been validated without any errors. |                                                                                               |
|----------------------------------------------------------------------------------------------------|-----------------------------------------------------------------------------------------------|
| Create Quote 7001: Review and Submit (RFQ 20003)                                                   |                                                                                               |
|                                                                                                    | Cancel         Back         Validate         Save Draft         Printable View         Submit |

- Click on Submit to submit the Quote
- Following confirmation message will appear

| Confirmation                                                    |
|-----------------------------------------------------------------|
| Quote 7001 for RFQ 20003 (RFQ for PR 20072) has been submitted. |

• The Buyer will receive the notification in his worklist

| 84      |                      |                                                        |             |     |
|---------|----------------------|--------------------------------------------------------|-------------|-----|
| From    | Туре                 | Subject                                                | Sent 🔻      | Due |
| ABC ABC | Sourcing Negotiation | Submitted: Quote 7001 for RFQ 20003 (RFQ for PR 20072) | 31-May-2017 |     |

• The Same will be reflected in negotiation home page

| Published Ne | gotiations       |      |                 |       |           |           |
|--------------|------------------|------|-----------------|-------|-----------|-----------|
| Q            |                  |      |                 |       |           | Full List |
| Number       | Title            | Туре | Time Left       | Role  | Responses | Monitor   |
| 20003        | RFQ for PR 20072 | RFQ  | 6 days 19 hours | Owner | 1         | 1999      |

## **Online Discussion**

- Online discussion enables all negotiating parties to perform online interaction with each other. This is applicable for both RFQ and RFI
- Select Online discussion from actions drop down and click on Go

| Actions | Online Discussions | - | Go |
|---------|--------------------|---|----|

Click New Message (B) •

| Messages                                   |                            |
|--------------------------------------------|----------------------------|
| New Message                                |                            |
| Subject                                    |                            |
| No results found.                          |                            |
| Tindicates the message has been replied by | collaboration team member. |

- Choose Send To and Enter Subject and Message Click Send (B) •
- •

| Create New Message (RFQ 20003,1) |                                                                                                    |
|----------------------------------|----------------------------------------------------------------------------------------------------|
| * Indicates required field       |                                                                                                    |
| Send To                          | Supplier  All Participants CEI SERVICE - ABC, Mr. ABC FNC TECHNOLOGIES INC.(USA) - FMC, TIP To select multiple suppliers, hold down the control key. |
| * Subject                        | Clarification For Quote                                                                                                    |
| * Message                        | Is Credit days mentioned is from date of delivery?                                                                                                   |
|                                  | a.                                                                                                    |
| Attachments                      |                                                                                                    |

- Login as supplier to read and reply the message Notification will be available in worklist .

| Select All Select None |                         |                      |                                                                    |  |  |  |  |
|------------------------|-------------------------|----------------------|--------------------------------------------------------------------|--|--|--|--|
| Select                 | From                    | Туре                 | Subject                                                            |  |  |  |  |
|                        | لطفي محمد النكاع NAKKA, | Sourcing Negotiation | Sent: Online Discussion Message for RFQ 20003,1 (RFQ for PR 20072) |  |  |  |  |

Click on Subject to access the notification •

| Sent: Online I                                                                                                    | Discussion Message for RFQ 20003,1 (RFQ 1                   | for PR 20072)   |                             |  |  |  |
|----------------------------------------------------------------------------------------------------|-------------------------------------------------------------|-----------------|-----------------------------|--|--|--|
| From<br>To                                                                                                    | الطفي محمد النكاع NAKKA,<br>ABC ABC<br>02 Jun 2017 07:24:40 | Number<br>Title | 20003,1<br>RFQ for PR 20072 |  |  |  |
| Closed<br>ID<br>Responder                                                                                                    | 02-Jun-2017 07:25:06<br>109060                              |                 |                             |  |  |  |
| Negotiation Preview Immediately upon publishing<br>Negotiation Open Immediately upon publishing<br>Negotiation Close May 31, 2017 01:04 pm London |                                                             |                 |                             |  |  |  |
| Company Waha Oil Company<br>Subject Clarification For Quote<br>Message Is Credit days mentioned is from date of delivery?                         |                                                             |                 |                             |  |  |  |
| To respond to this message, please click here.                                                                                                    |                                                             |                 |                             |  |  |  |

• Click on here link to reply to the message

| Message (RFQ 20003,1)                                                                                                    |      |  |      |             |          | Switch Res      | ponsibility  | WOC Sourcing Supplier | ~      |        |                   |   |
|----------------------------------------------------------------------------------------------------|------|--|------|-------------|----------|-----------------|--------------|-----------------------|--------|--------|-------------------|---|
| Subject     Clarification For Quote       From     Waha Oil Company       To     ABC, Mr. ABC       Date     02-Jun-2017 07:24:48       Message     S Credit days mentioned is from date of delivery? |      |  |      |             |          |                 |              |                       | Print  |        |                   |   |
| Attachme                                                                                                    | nts  |  |      |             |          |                 |              |                       |        |        |                   |   |
| Title<br>No results for                                                                                                    | und. |  | Туре | Description | Category | Last Updated By | Last Updated | Usage                 | Update | Delete | Publish to Catalo | g |
| Return to Online Discussions (RFQ 20003,1) Print                                                                                                    |      |  |      |             |          |                 |              |                       |        |        |                   |   |

• Click on Reply to send reply

| Reply To Message (RFQ 20003,1)                                            |             |
|---------------------------------------------------------------------------|-------------|
| * Indicates required field                                                | Cance) Send |
| Send To All Participants                                                  |             |
| Subject Clarification For Quote                                           |             |
| * MessageOriginal MessageIs Credit days mentioned is from date of deliver | ery?        |
| res dis is non date of derivery                                           |             |
|                                                                           |             |
|                                                                           |             |
|                                                                           | Y           |
| Attachments                                                               |             |

• Click on Send button